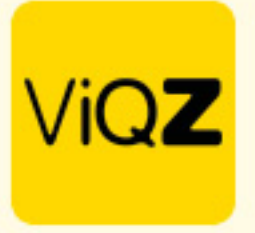

## Instructie Aangepast ziekterooster aanmaken

Om een alternatief rooster aan te maken voor medewerkers die beperkt ziek zijn ga je in het linker menu naar Beheer en naar Beperkt ziekroosters. Om tot een rooster te komen met zowel werkuren als ziekte uren volg je de volgende stappen:

Klik eerst op Nieuw beperkt ziekrooster toevoegen

| Profiel Beheerders Groepen Personeel Standaardroosters Beperkt ziekroosters Toepassen toeslagen Financieel | Nmbrs |
|----------------------------------------------------------------------------------------------------|-------|
| / Beheer / Beperkt ziekroosters                                                                            |       |
| Beperkt ziekroosters                                                                                       |       |
| Nieuw beperkt ziekrooster toevoegen                                                                        |       |

Vervolgens voer je de volgende stappen uit:

- A. Geef het rooster een naam
- B. Bepaal of het een enkel weekrooster is of dat er in een cyclus van 2, 3 of 4 weken per week verschillen zijn.
- C. Klik op het + teken aan de rechterzijde en geef eerst de reguliere werktijden in. Vervolgens geef je via het + teken in de pop-up in plaats van Werk -> Ziek in met de tijden dat men op die dag ziek en dus niet aanwezig is.
- D. Selecteer de medewerker waar dit rooster voor van toepassing is.
- E. Geef vervolgens de begin- en einddatum in.

Vervolgens op <Ingeplande dagen vervangen met dit rooster voor geselecteerde periode>.

| Profed Beherders Groepen Personed Standardroveters Bepeld zakroaters Toppasses totalgam                                                                                                    | Financieel Nmbrs                                     |   |   |
|----------------------------------------------------------------------------------------------------|------------------------------------------------------|---|---|
| / Beheer / Beperitt ziekzoosters / Bewerken                                                                                                    |                                                      |   |   |
| Beperkt ziekrooster bewerken                                                                                                    |                                                      |   |   |
| Treug Treug                                                                                                    |                                                      |   |   |
| Maak hieronder eerst een normaal schema aan, en plaats vervolgen blokken met ziekte. De ziekte mag de gewerkte uren overlappen.                                                                             |                                                      |   |   |
| Naam beperkt ziekrooster: Muhammed Ziekterooster aug-nov 2023                                                                                                    |                                                      |   |   |
| Planning: Per week • B                                                                                                    |                                                      |   |   |
| Dag                                                                                                    | С                                                    |   |   |
| Maandag                                                                                                    | 09:00 (0) 18:00 - Ziek                               | ▼ | 0 |
| Diredeg                                                                                                    | 09:00 (0) 18:00 - VIQZ HQ                            | - |   |
|                                                                                                    | 13:00 (0) 18:00 - Ziek                               | - | - |
| Woensdag                                                                                                    | 09:00 (0) 18:00 - VIQZ HQ                            | - |   |
|                                                                                                    | 13:00 (0) 18:00 - 21ek                               | • |   |
| Donakraug                                                                                                    | 09200 (0) 18300 - VIQ2 HQ                            |   |   |
| Wildeg                                                                                                    | 09:00 (0) 18:00 - VIQZ HQ                            | • |   |
| Zaterdag                                                                                                    |                                                      |   |   |
| Zondag                                                                                                    |                                                      |   |   |
| 36 uren ingepland                                                                                                    |                                                      |   |   |
|                                                                                                    |                                                      |   |   |
| Rooster toepassen                                                                                                    |                                                      |   |   |
| B) het torpassen van een beperkt-ziekrooster moet een begin- en eindperiode ingesteld worden. Het beperkt ziek-rooster wordt vervolgens toegepast voor de aangegeven periode en overschrijft alle reeds ing | eplande dagen. Dit kan niet ongedaan gemaakt worden. |   |   |
| Rooster toepassen op:<br>Webarmond Sulia (22:00 contractured) a                                                                                                    |                                                      |   |   |
| Startdatum:                                                                                                    |                                                      |   |   |
| 01-08-2023                                                                                                    |                                                      |   |   |
| Einddatum: E<br>39-11-2023 #                                                                                                    |                                                      |   |   |
|                                                                                                    |                                                      |   |   |

VIQZ B.V. Jacobo van Beletenweg 97-3 2215 KW Vaorhout +31 (0)252 232 555 Info@vigz.nl www.vigz.nl KVK 77336445 BTW NI860975599801 IBAN NIRABO0351422625 1

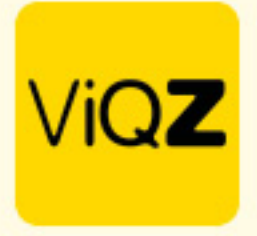

De geplande uren alsmede de ziekte uren zijn nu verwerkt. De ziekte momenten zijn ook direct zichtbaar bij de ziekmeldingen.

Muhammad Surky

## Ziekmeldingen

| 01-01-2023 | 31-12-2023 | <b>#</b> 4 | lle groenen |
|------------|------------|------------|-------------|
|------------|------------|------------|-------------|

| Ziekmelding toevoegen | 🛓 Exporteren | Levent Ziekteoverzicht | Leport Wachtdagen (salarisinhouding) | I | <b>T</b> Toon 2023 |
|-----------------------|--------------|------------------------|--------------------------------------|---|--------------------|

| Aanvraag ↓ <sup>a</sup> | ¢ | Van 🗘            | Tot en met $\downarrow_{\pm}^{\wedge}$ $\diamondsuit$ Uren |   | Uren in periode |   | Percentage |
|-------------------------|---|------------------|------------------------------------------------------------|---|-----------------|---|------------|
| Muhammad Surku          |   | 01-08-2023 13:00 | 01-08-2023 18:00                                           | 5 |                 | 5 | 100%       |
| Muhammad Surku          |   | 02-08-2023 13:00 | 02-08-2023 18:00                                           | 5 |                 | 5 | 100%       |
| Muhammad Surku          |   | 03-08-2023 13:00 | 03-08-2023 18:00                                           | 5 |                 | 5 | 100%       |
| Muhammad Surku          |   | 07-08-2023 09:00 | 07-08-2023 18:00                                           | 9 |                 | 9 | 100%       |
| Muhammad Surku          |   | 08-08-2023 13:00 | 08-08-2023 18:00                                           | 5 |                 | 5 | 100%       |
| Muhammad Surku          |   | 09-08-2023 13:00 | 09-08-2023 18:00                                           | 5 |                 | 5 | 100%       |
| Muhammad Surku          |   | 10-08-2023 13:00 | 10-08-2023 18:00                                           | 5 |                 | 5 | 100%       |
| Muhammad Surku          |   | 14-08-2023 09:00 | 14-08-2023 18:00                                           | 9 |                 | 9 | 100%       |
| Muhammad Surku          |   | 15-08-2023 13:00 | 15-08-2023 18:00                                           | 5 |                 | 5 | 100%       |
| Muhammad Surku          |   | 16-08-2023 13:00 | 16-08-2023 18:00                                           | 5 |                 | 5 | 100%       |
| Muhammad Surku          |   | 17-08-2023 13:00 | 17-08-2023 18:00                                           | 5 |                 | 5 | 100%       |
| Muhammad Surku          |   | 21-08-2023 09:00 | 21-08-2023 18:00                                           | 9 |                 | 9 | 100%       |
| Muhammad Surku          |   | 22-08-2023 13:00 | 22-08-2023 18:00                                           | 5 |                 | 5 | 100%       |
| Muhammad Surku          |   | 23-08-2023 13:00 | 23-08-2023 18:00                                           | 5 |                 | 5 | 100%       |
| Muhammad Surku          |   | 24-08-2023 13:00 | 24-08-2023 18:00                                           | 5 |                 | 5 | 100%       |
| Muhammad Surku          |   | 28-08-2023 09:00 | 28-08-2023 18:00                                           | 9 |                 | 9 | 100%       |
| Muhammad Surku          |   | 29-08-2023 13:00 | 29-08-2023 18:00                                           | 5 |                 | 5 | 100%       |

Wij hopen dat deze uitleg afdoende is maar mochten er toch nog vragen zijn dan zijn wij te bereiken op 0252-232555 of <u>helpdesk@viqz.nl</u>.